## データ引継ぎ手順

## <機種変更前(古いスマートフォン)の操作>

- 1. あるくらを開いて「設定」>「オプション」>「機種変更(バックアップ)」をタッ プ。
- 2. 確認メッセージが上がってきたら「OK」をタップ。
- 「しばらくおまちください」とメッセージが表示されるため、あるくらを閉じたり せず、そのまま待つ。 バックアップが完了すると、「バックアップが完了しました」とメッセージが上が ってくるので、「OK」をタップ。
- 画面が切り替わり、ニックネームとバックアップキーが表示されるため、間違いな くメモやスクリーンショットをとっておく。 ※バックアップキーは、アルファベットの大文字・小文字、数字の3種類が混在し ています。

## <機種変更後(新しいスマートフォン)の操作>

- 5. Play ストア、または App Store からあるくらをインストール。
- 6. あるくらを開き、初期設定画面が表示されたら、画面下方にある[引継ぎ設定はコ チラ]ボタンをタップ。
- 7. データ復旧画面が開くので、4 で記録したニックネームとバックアップキーを入力 して[OK]をタップ。
- 「しばらくお待ちください」のメッセージが表示される。
   ※数分掛かることがあるが、アプリを切らずに待つ。
- 9. 「完了しました」のメッセージが表示されたら[OK]をタップ。

以上で完了。

※注意

データ量が多い場合、完了のメッセージが出た後もミッションポイントの自動計算が続 く場合があります。

ミッションポイントを確認いただき、少ない場合は正しい値になるまでアプリを切らず にお待ちください。